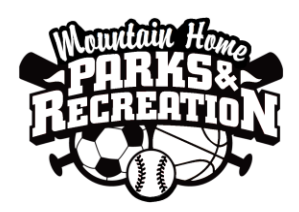

## Mountain Home Parks & Recreation Instructor Sportsites Login Guide

Using this tool will give you access to your class/program participant list.

Start by using this website: https://mountainhome.sportsiteslabs.com

For your login information:

**Email**: Use your email address that was given to us at Parks & Rec or the one you used to sign up in for Sportsites. You may already have an account set up use your email and password log in, please do not create another account. Call us at Parks and Rec to get your account information if needed, (208)587-2112.

**Password**: If Parks & Rec created your account your password is 123456, if you created your own account please use the password you created.

| Sportsites                                           | × +                                                                                                    |  |  |  |  |  |
|------------------------------------------------------|----------------------------------------------------------------------------------------------------|--|--|--|--|--|
| ← → C 🔒 https://mou                                  | ntainhome.sportsiteslabs.com player#Root0                                                                                                    |  |  |  |  |  |
| 🗰 Apps 🛛 🚸 Connect Online Login                      | 🍂 monday - Process 🕐 Sportsites 🗅 Admin Login 🏠 Sportsites community 🌃 Dashboard ( Mounta) 🔤 GotSoccer   Director   🎇 Member Organizatio. 🌓 Pool Millie 🚕 N                                                     |  |  |  |  |  |
|                                                      | MountainHome                                                                                                    |  |  |  |  |  |
|                                                      | Registrations Home                                                                                                    |  |  |  |  |  |
|                                                      |                                                                                                    |  |  |  |  |  |
| Log In                                               |                                                                                                    |  |  |  |  |  |
|                                                      | Select V                                                                                                    |  |  |  |  |  |
| Email address                                        |                                                                                                    |  |  |  |  |  |
| Password                                             | Activity Description                                                                                                    |  |  |  |  |  |
| Remember me                                          | Adult Classes                                                                                                    |  |  |  |  |  |
| Sign In                                              | Fitness                                                                                                    |  |  |  |  |  |
| Forgot Password?<br>Not a member? Register<br>today! | Life on the Run Eat healthy with your busy lifestyle.                                                                                                    |  |  |  |  |  |
|                                                      | Search Arts & Crafts                                                                                                    |  |  |  |  |  |
|                                                      | A Wreath and Bow Take time this season to make your own holiday wreath! We will have the greenery, ornaments, and ribbon for bow making! This will be a fun evening will make this holiday season extra special |  |  |  |  |  |
| Reliesii                                             | A Bacin Auto 101 - Learn bacin ekille on maintaining and emergency planning for automotive neede. Learn how to change a flat tire, check fluide, change oil, exchange a                                         |  |  |  |  |  |

From your profile page select **My Activities** from the top navigation bar, then from the **Family Member** drop down tab select yourself, from the **Type** drop down tab, select the type of activity you are instructing, from the Activity drop down tab, select the title of your program.

| r 2 0 = utby/unonumentorus/organization/halateration |                        |                            |                      |                    |                 |                               |                                              |  |  |
|------------------------------------------------------|------------------------|----------------------------|----------------------|--------------------|-----------------|-------------------------------|----------------------------------------------|--|--|
| 🗰 Apps 🛛 🚸 Connect Online Login                      | M. monday - Process Ma | 🗋 Sportsites 🌓 Admin Login | Sportsites community | M Dashboard < Mour | tai 👿 GotSoccer | r   Director I 🛛 🎇 Member Org | ganization 🗋 Pool Millie  Nixle Agency Login |  |  |
|                                                      |                        |                            |                      |                    |                 |                               | Mountain Home                                |  |  |
|                                                      |                        | Registrations H            | Iome My Activities   | My Calendar        | My Purchases    | Shopping Cart                 | Logged in as Tiffany -                       |  |  |
| Activities  Adult Classes                            | Select 🗸               |                            |                      |                    |                 |                               |                                              |  |  |

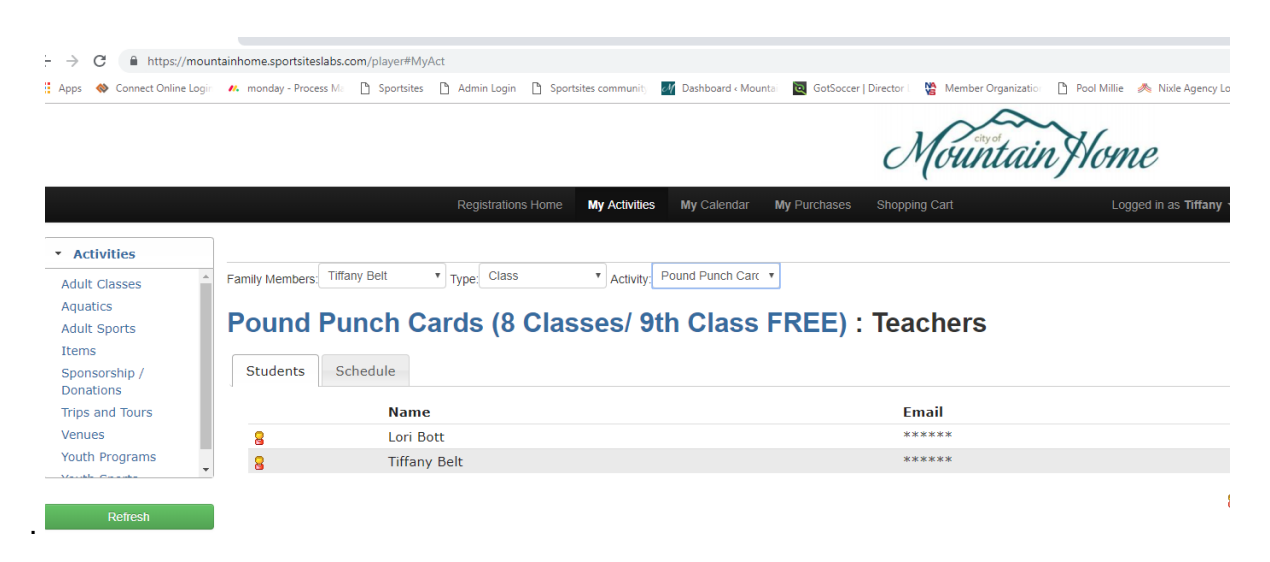

Once you are in this page you will be able to view the participant list for your activity/program.

Thank you again for teaching or instructing your classes, and feel free to contact us with any questions!